## METER UPGRADE NOTIFICATION

Thank you for choosing a Hanna<sup>®</sup> product.

We aim to constantly improve our products and help professionals with their everyday tasks.

## Meter extended compatibility

- optical & galvanic dissolved oxygen probes
- two-electrode cell & four ring conductivity probes

This probe requires **HI510** Controller running software version **v1.10** or higher.

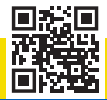

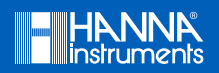

For support installing v1.10 contact your local Tech Service Team. Alternatively, scan the QR code or use the link to download. Follow the steps on the back. https://software.hannainst.com

## KEY FIRMWARE UPGRADE STEPS (technical personnel only)

After upgrade the controller reverts to factory settings. Back up logged data and make a record of current settings. Clear Events.

- 1. Extract the \*.zip package (\*enc.sb and \*.lng files) on PC. Connect a USB flash drive to PC and copy all \*.lng files to the drive root.
- 2. Press (left) + (right) keys for 5 sec., then press ?== key. Select "Flash Format" and press *Format* to confirm. Select "Update firmware" and press *Select*.
- 3. Connect the PC to the controller USB-C port.
- 4. Open the FSL Loader partition, then drag and drop the \*enc.sb file. Wait for transfer to complete, then disconnect the cable.
- 5. Plug in the USB flash drive on the controller.
- Press (left) + (right) keys for 5 sec., then press read key. Select "USB to Controller Transfer" and press Import to confirm. Wait for transfer to complete and press ⊃ to exit.
- 7. Set up your controller.

Visit www.hannainst.com for more information about Hanna Instruments® and our products.